## 設定一般電子服務

歡迎參加有關Alma和Primo VE介接的訓練課程。

在此章節中,您會看到如何設定Primo中的一般電子服務。

在Primo中,一般電子服務會出現在完整紀錄顯示(詳目)中。

一般電子服務是您的圖書館可以定義的連結,以提供讀者使用圖書館的功能與資源-

這些可以設定顯示於「線上獲取」、「取得」、或「連結」區塊中。

您想含括的服務的類型可能是館際互借服務的連結、

可以於Google Scholar、Books in Print、Amazon中搜尋物件的連結、

或諮詢圖書館員的服務。

讓我們到Alma「設定選單」>

「讀者服務」>

「探索介面顯示邏輯 > 一般電子服務」來看看如何設定。

這是我們已在Sandbox中設定的電子服務清單。

讓我們進到其中一個規則看看這是如何設定的。

此服務是啟用的,

您可以看到它的服務代碼、名稱、及說明。

公共名稱定義了連結在Primo中會是什麼樣子。

此服務非館際互借服務,因此這裡選擇「否」。

意思是此服務將會顯示在詳目中的「連結」區塊。

為了建立一般電子服務,您必須熟悉服務的URL語法,

包含搜尋必要的參數或從服務本身存取特定資訊。

在Amazon的連結中,有一個特定URL,

然後會填入ISBN與ISSN的參數。

在「服務可用性」頁籤中,

已設定當ISBN存在於紀錄中時顯示此服務。

讓我們來看看另一個。

有兩個ILLiad規則,因為圖書與文章的URL範本不同 -

讓我們先進到第一個。

此服務是館際互借服務,因此這裡選擇「是」。

因為這裡選擇「是」,所以我們可以選擇將此服務顯示於「檢視」、「取得」、以及「如何取得」的區塊 中。

Primo使用者將會需要登入來查看此服務,

而當資源由機構擁有且可取得時,

此服務會被停用。

在「可用性規則」頁籤中,已設定當資料類型是文章或期刊時,顯示此服務。

以上是一般電子服務的幾個例子。

謝謝您參與此課程!